# QRG A jelszó megváltoztatása/visszaállít ása az Apex portálon

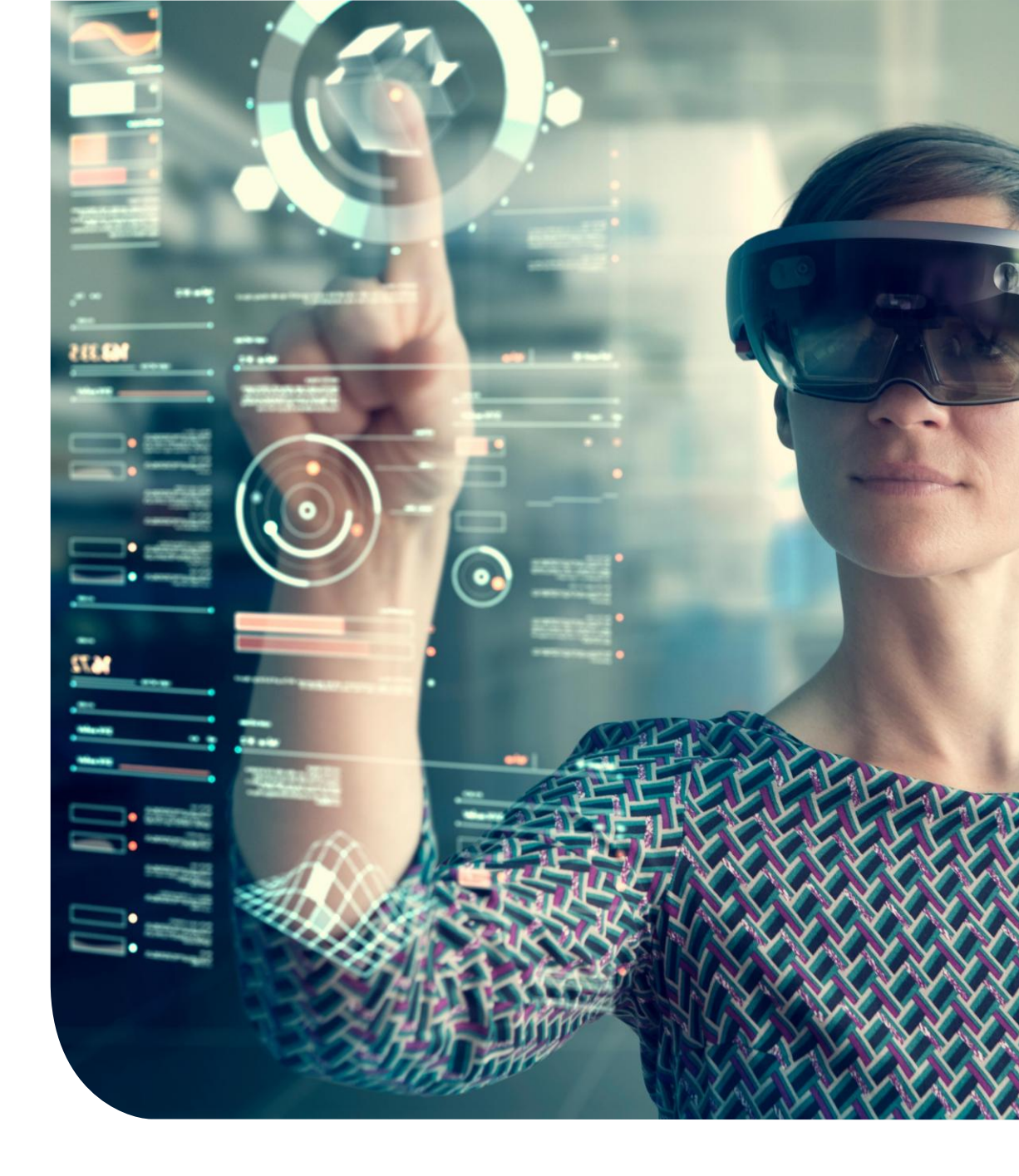

## Jelszó módosítása

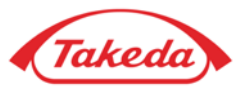

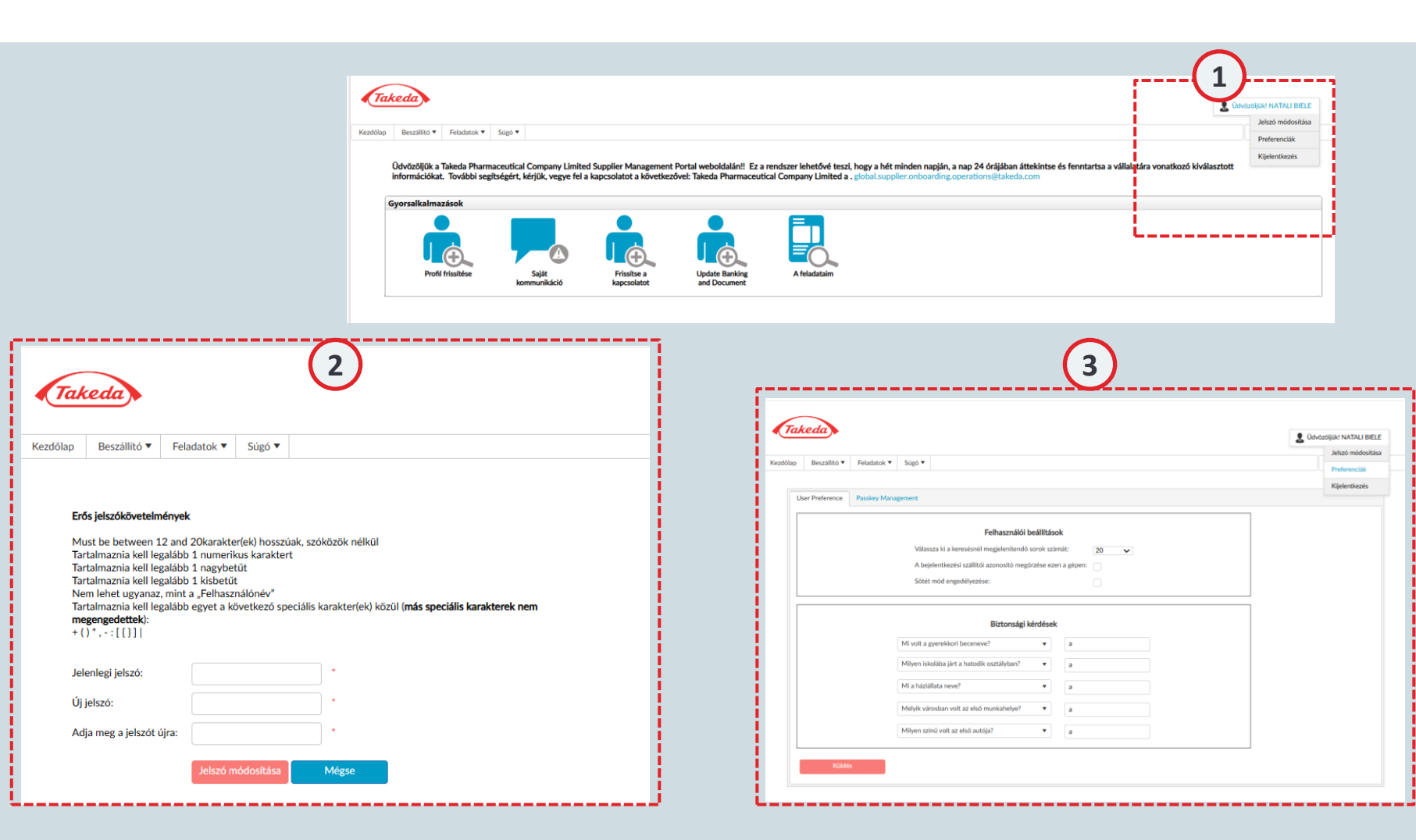

#### 1 Felhasználónév

Vigye a kurzort a felhasználóneve fölé a legördülő menü aktiválásához. Ez a menü olyan praktikus lehetőségeket tartalmaz, mint a "Jelszó módosítása", a "Preferenciák" és a "Kijelentkezés" opciók, amelyek lehetővé teszik a rendszerből való biztonságos kilépést.

#### Jelszó módosítása

Ha frissítenie kell jelszavát, vigye a kurzort a felhasználóneve fölé, és kattintson a "Jelszó módosítása" gombra. A rendszer kéri, hogy adja meg jelenlegi jelszavát, majd kétszer írja be az új jelszót a megerősítéshez. Ügyeljen a képernyőn megjelenő jelszókövetelményekre.

#### 3 Preferenciák

Vigye a kurzort a felhasználóneve fölé, és válassza a "Beállítások" lehetőséget. A beállítások lehetővé teszik, hogy az Apexet az Ön igényeihez igazítsa olyan preferenciák konfigurálásával, mint például a keresési eredményekben megjelenő sorok száma vagy a sötét mód engedélyezése. Emellett frissítheti a kezdeti regisztráció során létrehozott biztonsági válaszokat.

## Jelszó visszaállítása

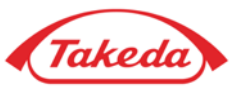

|          |                 |   |                                                 |             | 1                                      |
|----------|-----------------|---|-------------------------------------------------|-------------|----------------------------------------|
| Takeda   |                 |   |                                                 | Test Suppli | er Következő                           |
| Kezdőlap |                 |   |                                                 |             | Hungarian ▼<br>Üzemeltetõ: anexportale |
|          |                 |   |                                                 |             |                                        |
|          | Test Supplier   | 2 | Jelszó                                          |             | Belépés                                |
|          | Emlékezzen rám? | Ĺ | Elfelejtette a jelszavát?                       |             | Jelentkezzen be a<br>jelszóval         |
|          |                 |   | Első felhasználó / Elfelej<br>felhasználónevét? | tette a     |                                        |
|          |                 |   |                                                 | Hungaria    | an 🔻                                   |
|          |                 |   |                                                 | Üzemeltet   | ő: apexportal <sub>®</sub>             |

### 1 Felhasználónév

Írja be felhasználónevét, majd kattintson a "Következő" gombra.

#### 2 Elfelejtette jelszavát?

Ha vissza kell állítania jelszavát, kattintson az "Elfelejtette jelszavát?" gombra. A rendszer átirányítja egy másik oldalra a kérelem elküldéséhez.

## Jelszó visszaállítása

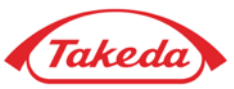

| Ta       | keda            |                                        |
|----------|-----------------|----------------------------------------|
| Kezdőlap |                 |                                        |
|          |                 |                                        |
|          |                 |                                        |
| [        | Kérjük, adjon r | neg egy érvényes bejelentkezési nevet. |
|          | Felhasználónév: | *                                      |
| L        |                 |                                        |
|          |                 | MJCKG (4)                              |
|          |                 | Írja be a fent látható karaktereket.   |
|          |                 |                                        |
|          |                 | Küldés                                 |
|          |                 |                                        |

Felhasználónév (3) Adja meg felhasználónevét.

#### Írja be a karaktereket (4)

Írja be a fent megjelent karaktereket, hogy megerősítse, hogy Ön nem robot.

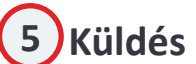

Kattintson a "Küldés" gombra, így elküldjük a jelszó visszaállításához szükséges linket tartalmazó e-mailt.

# Köszönöm!

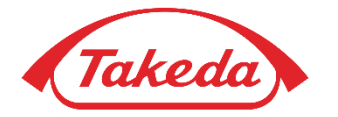

© 2019 Takeda Pharmaceutical Company Limited. All rights reserved